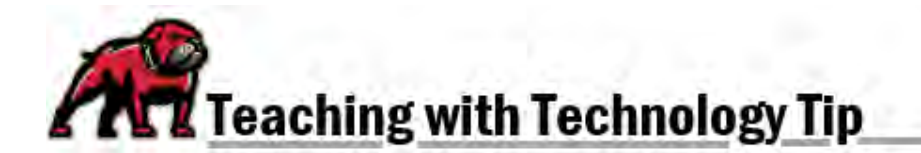

## DOWNLOADING CANVAS COURSE CONTENT

At this time, Canvas only allows the downloading of course content. Instructors cannot create a backup file that includes student participation and work.

## Creating a Backup of Course Content

In the site you wish to backup, click on **Setting** in the course navigation menu.

| Microsoft OneDrive |
|--------------------|
| Panorama           |
| Lucid (Whiteboard) |
| Settings           |

On the right-side menu of the Settings page, click the **Export Course Content** link.

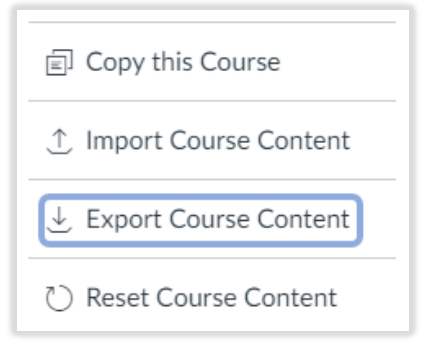

On the Content Exports page, make sure **Course** is ticked; then, click **Create Export**.

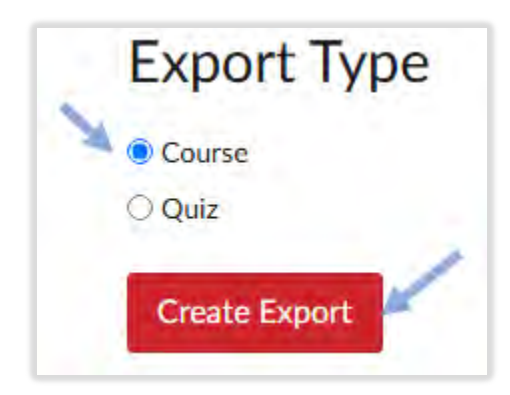

When the export is finished, click on the provided link to download the course content package. These links are only available for 30 days.

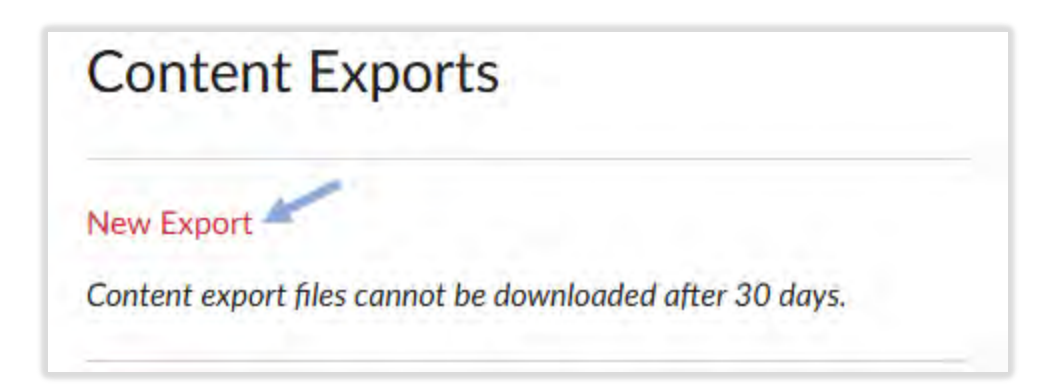

Users can navigate away from the page while large content packages are created. Users should receive an email notification when the export is ready.

Exports are a Canvas specific file type, .imscc, and can only be opened within a learning management system.

If you need assistance, please contact eLearning at <a href="mailto:elearning@umwestern.edu">elearning@umwestern.edu</a>.